Instructions for Accessing the UEGNSG005A Online Module

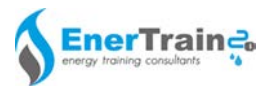

#### STEP 1: Go to www.energyspace.com.au

Click the LOGIN button and select LEARNING PORTAL from the dropdown.

| energy space   online resources | HOME ABOL     | UT US 🗸 | AUDIENCE - | CONTICTUS |              |                 |
|---------------------------------|---------------|---------|------------|-----------|--------------|-----------------|
|                                 |               |         |            |           | EPROFILING   |                 |
|                                 |               |         |            |           | LEARNING POR | TAL             |
| ••• FIND                        | OUT MORE ABOU | υт ••   | •          |           | LIGHTHOUSE   | LEARNING PORTAL |
|                                 | Course in     |         |            |           |              |                 |

#### **STEP 2: Enter your login details**

You will need your login details from EnerTrain. If you haven't received them call (02) 9613 0443 or email admin@enertrain.com.au

Type your firstname and surname with no space inbetween in lower case as your Username.

Type the word 'password' as your Password and click the LOG IN button.

Example: Username: johncitizen Password: password

### STEP 3: Click on UEGNSG005A under My Courses

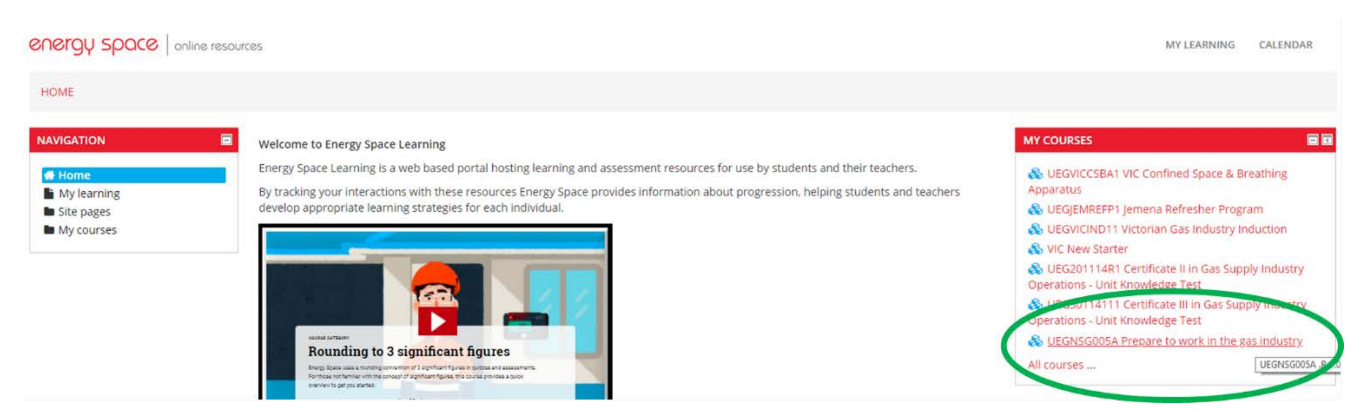

STEP 4: Click the UEGNSG005A Workbook link

|   | Gas Industry Induction                             |
|---|----------------------------------------------------|
|   | Pre-Training Module                                |
| - | In an subset of report in work in the gas industry |
| 1 | UEGNSG005A Workbook (v2.0)                         |
| ~ | UEGNSG005A Online Theory Assessment (v2.0)         |
| 5 | News forum                                         |
| 1 | UEGNSG005A Workbook (v1.0)                         |

| LOG IN                                  |   |
|-----------------------------------------|---|
| Username                                |   |
| jasonvarkoli                            |   |
| Password                                |   |
|                                         |   |
| Ø Remember username                     |   |
| LOGIN                                   |   |
| Forgotten your unername or pastworth    |   |
|                                         | Ø |
| Cookies must be enabled in your browser |   |

Tour progress (7)

energy space | online resource

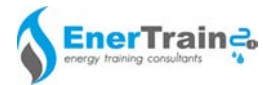

### STEP 5: Read, print or download the workbook

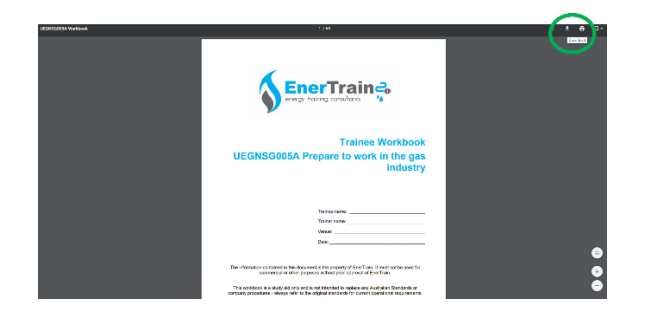

You will need this information to answer the online assessment questions.

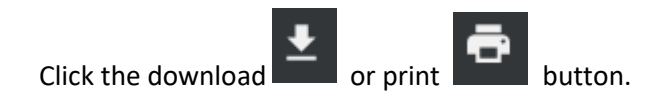

STEP 7: Click the UEGNSG005A Online

# STEP 6: Click the BACK button to close the workbook

NCS sf

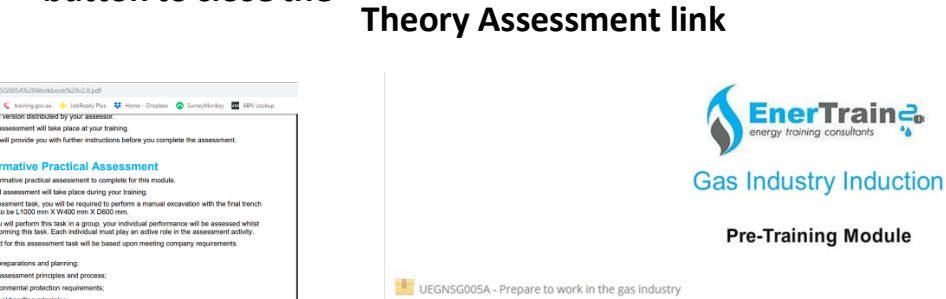

UEGNSG005A Online Theory Assessment (v2.)

# STEP 8: Read the instructions and click the ATTEMPT QUIZ NOW button.

| UEGNSG005A Online Theory Assessment (v2.0)                                                                                                    |
|----------------------------------------------------------------------------------------------------|
| Welcome to the online theory assessment for UEGNSG005A Prepare to work in the gas industry.                                                                                       |
| You should read the UEGNSG005A Workbook (v2.0) before attempting this assessment.                                                                                                 |
| You have 40 minutes to complete this assessment from the time you click the "Attempt quiz now" button below.                                                                      |
| To return to a previous question move to the "Quiz navigation" area at top corner of the screen and click on the question number.                                                 |
| If you are having trouble with a question, leave it and come back to it later if you have time. Individual question weightings are indicated on the far left of the screen.       |
| Once you have completed all questions make sure you click the "Submit all and finish" button. Once you have clicked this button you will no longer be able to change any answers. |
| After submitting the assessment click the "Back to the course" button and wait for instructions from your invigilator.                                                            |
|                                                                                                    |

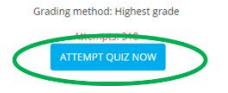

# STEP 9: Select the correct answer and click NEXT after each question.

| 1                                                                                                    | R. |
|----------------------------------------------------------------------------------------------------|----|
| Your employer provides information and systems of work, designed to comply with all relevant regulations, codes and practices |    |
| Select one:<br>0 True<br>0 False                                                                                              |    |
|                                                                                                    |    |
| ND(T                                                                                                    |    |

*Tip: Click the flag to answer a question later; then click the flagged question number under QUIZ NAVIGATION* 

|   | energy space online resources                                                                                                    |                                                                                                    | MY LEARNING | CALENDAR                |  |
|---|----------------------------------------------------------------------------------------------------|----------------------------------------------------------------------------------------------------|-------------|-------------------------|--|
|   | HOME / UEGNSGOISA.R.1.0 / GENERAL / UEGNSGOISA ONU                                                                                                    | NE THEORY ASSESSMENT (V2.0) / PREVIEW                                                                                                    |             |                         |  |
| ¢ | 000 00024000<br>12 3 2 0 0 7 0 8 101 15 16<br>14 101 0 0 7 0 2 3 24 15 8 7 8<br>19 20 10 20 12 3 24 15 8 7 8<br>19 20 10 20 12 13 14 15 9 7 18 19 10<br>Fold steept.<br>100 AMM PRODE | Question   2   It is your responsibility to utilize all provided tools and confirms understanding of all WHSCHS requirements prior to commencing work   State   © True   © State |             | P<br>Flag this question |  |
|   | NAVIGATION                                                                                                    | NEXT                                                                                                    |             |                         |  |